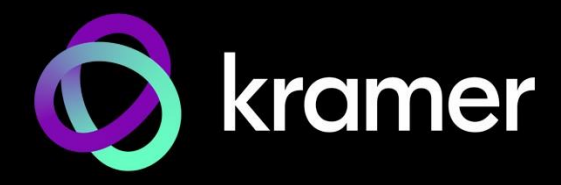

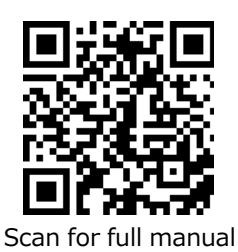

# KC-Virtual Brain1 クイックスタートガイド

このガイドは、KC Virtual Brain1 を初めてインストールして使用する場合に役立ちます。 www.kramerav.com/downloads/KC-Virtual Brain1 にアクセスして最新のユーザー マニュアルを ダウンロードし、ファームウェアのアップグレードが利用可能かどうかを確認してください。

### Step 1: 同梱物を確認してください

- Ø VESA マウントブラケット
- VESA 取付ネジセット  $\mathbf{\mathcal{A}}$

## Step 2: KC-Virtual Brain各部の名称と機能

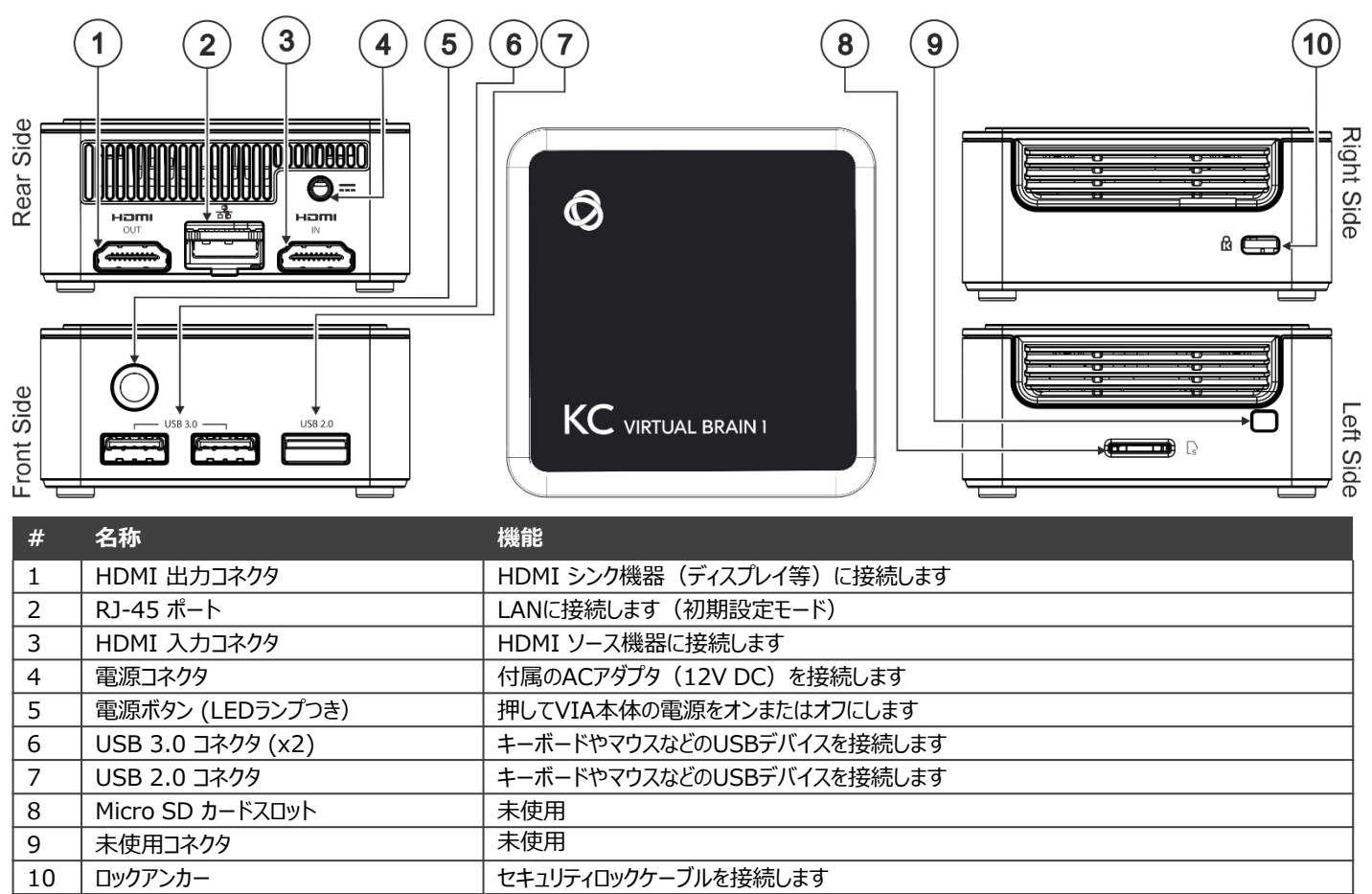

HDMI、HDMI High-Definition Multimedia Interface、および HDMI ロゴという表記は、HDMI Licensing Administrator, Inc. の商標または登録商標です。

## Step 3: KC-Virtual Brain1 の設置

#### 次のいずれかの方法でKC-Virtual Brain1 を設置します

- 平らな面に置く •
- 壁などに取り付ける場合は、VESAマウントブラケットを4本のネジで固定し、本体底部に取り付けた2本のネジを使用して VESAマウントブラケットに取り付けます

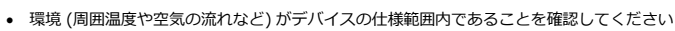

- デバイスに機械的負荷を与えないでください
- 回路の過負荷を避けるためには、デバイスの各定格を適切に考慮する必要があります
  - デバイスは安定した場所に設置してください • デバイスは2m又はそれ以下に設置することを前提としています

KC-Virtual Brain1 Quick Start

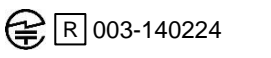

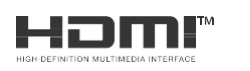

P/N: 2900-301658Q

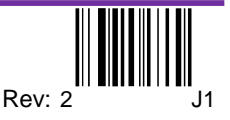

# Step 4: 機器の接続

KC-Virtual Brain1 への直接接続が必要な場合は、以下に示すようにデバイスを接続します。

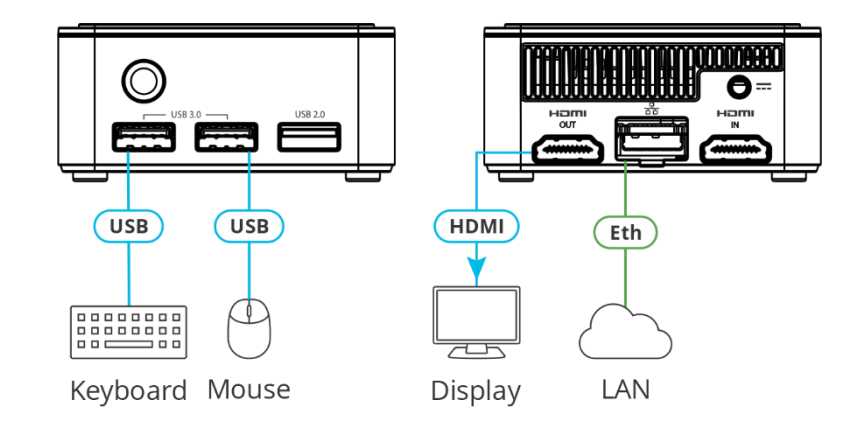

最良の接続をするには、次のサイトで入手可能な推奨 Kramer ケーブルを使用してください。 www.kramerav.com/product/KC-Virtual Brain1 サードパーティ製のケーブルを使用すると、デバイスが損傷する可能性があります。

### Step 5: 電源の接続

付属のACアダプタのDCケーブルを KC-Virtual Brain1 に接続し、ACアダプタを主電源に接続します。

安全に関する注意事項 (最新の安全情報については www.kramerav.com を参照してください)

- 警告:
- ■〒: 電源コードは付属品を使用してください ACアダプタは、デバイスに接続する前に主電源に接続しないでください

### Step 6: KC-Virtual Brain1の操作

次の手順を実行するには、IP ネットワークの知識が必要です。設定が正しくない場合と、KC-Virtual Brain1の起動時に IP ネット ワークに損傷を与える可能性があります。

DHCPサーバーの仕様を推奨します。 IP を取得するには、ネットワーク管理者に連絡する必要がある場合があります。

1. WAN接続可能なネットワーク環境下で、Webブラウザにて <IP\_Address>:8090/docker.html にアクセスします。

| O D  | ocker- ngr    | ×             | +           |             |                 |           |            |          |           |          |        |                  |                      |                 |                   |                    |           | ~         | -   |
|------|---------------|---------------|-------------|-------------|-----------------|-----------|------------|----------|-----------|----------|--------|------------------|----------------------|-----------------|-------------------|--------------------|-----------|-----------|-----|
| ← -  |               | t secure   17 | 2.17.123.49 | 8090/docker | html            |           |            |          |           |          |        |                  |                      |                 |                   |                    |           | e i       | 7 🗖 |
| M Gm | ail 🖪 YouTube | Maps          | b bob       | 😯 eHarmony  | 🔳 Cibus Sastexo | Salesford | ce 🔇 Agile | 🔷 JIRA 🖪 | IT Portal | Ø Kramer | 😧 KNet | S Kramer Academy | S Kramer Control Por | Control Manager | K control dashboa | rd WN VSM - Server | QlickView | g Jenkins |     |
| 0    | kramer        |               |             |             |                 |           |            |          |           |          |        |                  |                      |                 |                   |                    |           |           |     |
|      | STATUS        |               |             |             |                 | · .       | RESTART    | STO      | P         | LOG      |        |                  | GET LICENSES         | INSTALL/UP      | GRADE             |                    |           | CL        | AR  |
|      |               |               |             |             |                 |           |            |          |           |          |        |                  |                      |                 |                   |                    |           |           |     |
|      |               |               |             |             |                 |           |            |          |           |          |        |                  |                      |                 |                   |                    |           |           |     |
|      |               |               |             |             |                 |           |            |          |           |          |        |                  |                      |                 |                   |                    |           |           |     |
|      |               |               |             |             |                 |           |            |          |           |          |        |                  |                      |                 |                   |                    |           |           |     |
|      |               |               |             |             |                 |           |            |          |           |          |        |                  |                      |                 |                   |                    |           |           |     |
|      |               |               |             |             |                 |           |            |          |           |          |        |                  |                      |                 |                   |                    |           |           |     |
|      |               |               |             |             |                 |           |            |          |           |          |        |                  |                      |                 |                   |                    |           |           |     |

(UI を初めて開くと、画面が空白で表示されます)

2. INSTALL/UPGRADE をクリックするとBrain機能がインストールされます。 このプロセスには約1分かかる場合があります。

| 00   | ocker-mgr     | × +                |                       |                     |                  |              |                |                      |                           |                                |                        |           | ~ -     |   |
|------|---------------|--------------------|-----------------------|---------------------|------------------|--------------|----------------|----------------------|---------------------------|--------------------------------|------------------------|-----------|---------|---|
| ÷ -  | C A Not       | ecure   172.17.123 | 1.49:8090/docker.html |                     |                  |              |                |                      |                           |                                |                        |           | ⊮ ☆     |   |
| M Gr | ail 📴 YouTube | Maps b bob         | 🔮 eHarmony 🤰 🤇        | Cibus Sodexo 🛛 🗩 Sa | lesforce 🔇 Agile | SIRA S IT Po | ortal 🧿 Kramer | 🙀 KNet 🕥 Kramer Acad | demy 🔇 Kramer Control Por | 🖉 Control Manager 🔣 control da | hboard MR VSM - Server | QlickView | Jenkins |   |
| Q    | kramer        |                    |                       |                     |                  |              |                |                      |                           |                                |                        |           |         |   |
|      | STATUS        |                    |                       | ~                   | RESTART          | STOP         | LOG            |                      | GET LICENSES              | INSTALL/UPGRADE                |                        |           | CLEAR   | 2 |
|      |               |                    |                       |                     |                  |              |                |                      |                           |                                |                        |           |         |   |
|      |               |                    |                       |                     |                  |              |                |                      |                           |                                |                        |           |         |   |
|      |               |                    |                       |                     |                  |              |                |                      |                           |                                |                        |           |         |   |
|      |               |                    |                       |                     |                  |              |                |                      |                           |                                |                        |           |         |   |
|      |               |                    |                       |                     |                  |              |                |                      |                           |                                |                        |           |         |   |
|      |               |                    |                       |                     |                  |              |                |                      |                           |                                |                        |           |         |   |

**i**)

KC-Virtual Brain1 はライセンスがインストールされた状態で出荷され、新しい KC-Virtual Brain1 ユニットの電源を入れると Brainソフトウェアを導入するための準備がされています。

3. GET LICENSES をクリックし、インストールされているライセンスの数を確認します。 ウィンドウが空の場合は、最寄りのカスタマー サポートにお問い合わせください。

| 🚫 kramer                 |                   |           |          |              |                 |       |
|--------------------------|-------------------|-----------|----------|--------------|-----------------|-------|
| STATUS                   | 9019fe4ced52      | ✓ RESTART | STOP LOG | GET LICENSES | INSTALL/UPGRADE | CLEAR |
| 170581c4-11c3-5284-bb5a- | 38ba682e0fb7.prod |           |          |              |                 |       |
|                          |                   |           |          |              |                 |       |
|                          |                   |           |          |              |                 |       |

4. STATUS をクリックしてBrainの状態を確認します。

| 🕥 krame                             |                                                                                                    |                                                                        |                                            |                                         |                                                 |       |
|-------------------------------------|----------------------------------------------------------------------------------------------------|------------------------------------------------------------------------|--------------------------------------------|-----------------------------------------|-------------------------------------------------|-------|
| STATUS                              | 9019894cad52 V RESTART STOP                                                                                                    | LOG GE                                                                 | T LICENSES INS                             | TALL/UPGRADE                            |                                                 | CLEAR |
| CONTAINER<br>83dc402c8<br>9019fa4ca | 10 19 6E<br>1a 346151604852.dkr.ecr.us-east-1.amazonaws.com/docker-brain-ui:latest<br>23 346151604852.dkr.ecr.us-east-1.amazonaws.com/nebula-prod-brain:latest | NAMES<br>docker-mgr<br>brain-prod-170581c4-11c3-5284-bb5a-38ba682e0fb7 | CREATED<br>30 seconds ago<br>4 seconds ago | STATUS<br>Up 30 seconds<br>Up 4 seconds | KE8<br>172.20.20.119:8090<br>172.20.20.119:8001 |       |

5. RESTART または STOP をクリックすると、Brainは再起動、または停止します。

| n kramer                                                                                                    |                                                                                                    |                                                                                                    |                                                                   |                                        |                        | pa pa             | the fly         | n e se |       |
|----------------------------------------------------------------------------------------------------|----------------------------------------------------------------------------------------------------|----------------------------------------------------------------------------------------------------|-------------------------------------------------------------------|----------------------------------------|------------------------|-------------------|-----------------|--------|-------|
| STATUS                                                                                                    | b186c9ae0f81                                                                                                    | ~ RESTART                                                                                                    | STOP.                                                             | LOG                                    |                        | GET LICENSES      | INSTALL/UPGRADE |        | CLEAR |
| Pulling the latest imag<br>Login Succeeded<br>Untagged: 346151604852.<br>Untagged: 346151604852.<br>Using default tag: late<br>latest: Pulling from no<br>Digest: sha256.d788a788<br>Status: Downloaded new<br>346151604852.dtr.ecr.us<br>brain-prod-773b05eb-d7c | e from aws<br>dkr.ecr.us-east-1.amazon<br>dkr.ecr.us-east-1.amazon<br>st<br>bula-prod-brain<br>90865266de487436f51331ecf<br>m image for 346151604852.<br>east-1.amazonaws.com/me<br>e-5e92-9be4-93aaf6199872 | ws.com/nebula-prod-b<br>ws.com/nebula-prod-b<br>18dfc286cb360c3419ee2<br>dkr.ecr.us-east-1.am<br>Jula-prod-brain:lates | ain:latest<br>∙ain@sha256:d788<br>n7cd7e8fed3<br>n7cd7e8fed3<br>t | 3af8a98e85266de48<br>ula-prod-brain:la | 87436f51331ecf8dfc2864 | cb360c3419ee2a7ca | 17e8fed3        |        |       |

6. LOG をクリックするとログをダウンロードします。 PCのダウンロードディレクトリにzipファイルが作成されます。

| 🚫 kramer                                                                                                    |                                                                                                    |                                                                                                    |                                                           |                                     |              |                 |       |
|----------------------------------------------------------------------------------------------------|----------------------------------------------------------------------------------------------------|----------------------------------------------------------------------------------------------------|-----------------------------------------------------------|-------------------------------------|--------------|-----------------|-------|
| STATUS                                                                                                    | b186c9ae0f81                                                                                                    | v RESTART ST                                                                                                    | OP. LOG                                                   |                                     | GET LICENSES | INSTALL/UPGRADE | CLEAR |
| Polling the latest in<br>Login Succeeded<br>Untagged: 34615100485<br>Untagged: 34615100485<br>Untagged: 34615100485<br>Untagged: 34615100487<br>Uning default tag: la<br>latest: 94011ing from<br>Digest: sha256.478847<br>Status: Downloaded me<br>346151604852.dkr.ecr.<br>brain-prod-7738058b-d | age from aws<br>2.dkr.ecr.us-east 1.amazonae<br>2.dkr.ecr.us-east 1.amazona<br>2.dkr.ecr.us-east 1.amazonae<br>test<br>Ba98eB5266de487436751331ecf<br>Ba9585266de487436751331ecf<br>Ba9585266de487436751331ecf<br>Ba9585266de487436751331ecf<br>Ba9585266487336751331ecf<br>Ba958526648733671331ecf<br>Science Science Science Science Science<br>Science Science Science Science Science Science<br>Science Science Science Science Science Science Science<br>Science Science Science Science Science Science Science<br>Science Science Scie | as.com/nebula-prod-brain:lats<br>s.com/nebula-prod-brain@sha2<br>Adfc286ch360c3419es2a7cd786f<br>fkr.cr.us.est 1 amazonas.c<br>la-prod-brain:latest | rst<br>56:d788af8a98e85266d<br>d3<br>om/nebula-prod-brain | 10487436f51331ecf8dfc28<br>1:1atest |              |                 | l     |

#### **Host Network**

別のネットワーク パラメータを使用する場合は、ネットワーク管理者にお問い合わせください。

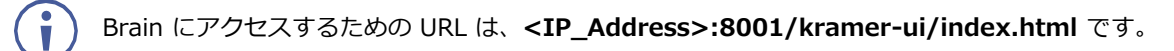

| → C ▲ Not secure   172.17.123.49:8001/kramer-ui/index.html                 |                            |                                                  |
|----------------------------------------------------------------------------|----------------------------|--------------------------------------------------|
| mail 📴 YouTube 🤗 Maps 🍐 bob 🎲 eHarmony 🧏 Cibus Sodexo 🐡 Salesforce 🤗 Agile | 👌 JIRA 🚯 IT Portal 📿 Krame | r 🙀 KNet 🙆 Kramer Academy 🥝 Kramer Contr         |
|                                                                            |                            |                                                  |
|                                                                            |                            |                                                  |
|                                                                            | Brain Info                 | - Brains .                                       |
|                                                                            | Diam mit                   | <b></b>                                          |
|                                                                            | Model:                     | Docker                                           |
|                                                                            | Brain State:               |                                                  |
|                                                                            | Version:                   | 2.10.6-prod                                      |
|                                                                            | MAC Address:               | 02-42-ac-19-00-03                                |
|                                                                            | Brain ID:                  | 773b05eb-d7ce-5e92-9be4-93aaf6199872             |
|                                                                            | Provisioned Status:        | not provisioned                                  |
|                                                                            | Space Name:                |                                                  |
|                                                                            | Publishing Status:         |                                                  |
|                                                                            | Last Sync Time:            |                                                  |
|                                                                            | Last Publish Time:         |                                                  |
|                                                                            | Forced Active Offline:     | off                                              |
|                                                                            | Data Reset on Publish:     | on                                               |
|                                                                            | SSL Status:                | Disabled                                         |
|                                                                            | Control                    | opens control via web interface                  |
|                                                                            | Diagnostics +              | brain log and connectivity information           |
|                                                                            | Brain Actions 🕨            | actions that can be performed on or by the brain |
|                                                                            | Brain Watchdog 🕨           | change Brain Watchdog settings                   |
|                                                                            | Provisioning ►             | provision the brain with a code or file          |
|                                                                            | Upload ►                   | upload assets                                    |
|                                                                            |                            |                                                  |

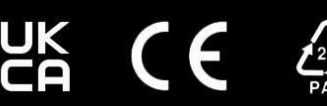